## Antirig – Gestione Antiriciclaggio

### Guida all' installazione

### **ATTENZIONE:**

# L' installazione deve essere effettuata sulla macchina "server" ovvero la macchina alla quale i computer ("client") si collegheranno per eseguire la procedura.

Eseguire il file "Antirig\_Setup.exe" per iniziare l'installazione.

Una volta completata l'installazione il programma viene avviato automaticamente in quanto la prima esecuzione deve avvenire sulla macchina server.

La prima volta che il programma viene eseguito (sia sulla macchina server che sulla macchina client) viene presentata una finestra di dialogo che richiede il nome utente (Fig 1).

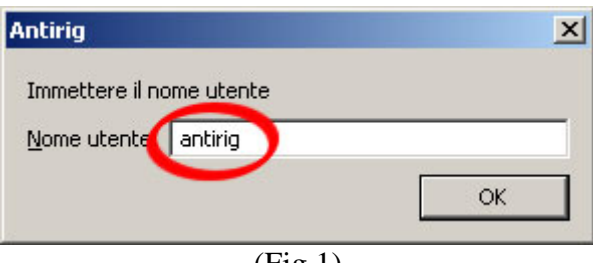

(Fig 1)

### Inserire "antirig" al posto del nome utente che viene presentato.

| TIRIG"            |                                                                             |                                                                                                  |                                                                                                    |
|-------------------|-----------------------------------------------------------------------------|--------------------------------------------------------------------------------------------------|----------------------------------------------------------------------------------------------------|
| Apri "ANTIRIO     | G" usando:                                                                  |                                                                                                  |                                                                                                    |
|                   | C Account o                                                                 | ospi <u>t</u> e                                                                                  |                                                                                                    |
|                   | Nome Ute                                                                    | nte e password                                                                                   |                                                                                                    |
| Nome Utente       | antirig                                                                     |                                                                                                  |                                                                                                    |
| <u>P</u> assword: | *****                                                                       |                                                                                                  |                                                                                                    |
| ca la password.   |                                                                             | ОК                                                                                               | Annulla                                                                                                    |
|                   | Apri "ANTIRI<br><u>N</u> ome Utente<br><u>P</u> assword:<br>ta la password. | Apri "ANTIRIG" usando:<br>C Account o<br>Nome Lite<br>Nome Utente<br>Password:<br>ta la password | Apri "ANTIRIG" usando:<br>C Account ospite<br>Nome Utente e password<br>Nome Utente antirig<br>Password:<br>ta la password |

Successivamente il programma chiede una password di accesso (Fig 2).

### Inserire "antirig" sia come nome utente che come password.

Al primo accesso viene richiesto di cambiare la password per ragioni di sicurezza.

In seguito sarà possibile accedere alla procedura utilizzando: nome utente: "antirig" password: la propria password scelta.

Per eseguire il programma dalle macchine client è sufficiente creare un collegamento al file "antirig.exe" che si trova sulla macchina server in "C:\Programmi\Antirig\Antirig.exe". Assicurarsi che l'utente che accede al programma da remoto abbia i diritti di scrittura.